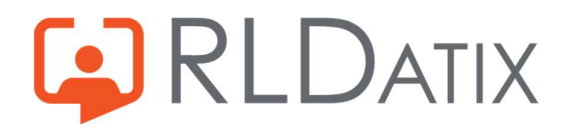

# **Back to Basics: Annual Leave**

## **Annual Leave Notifications**

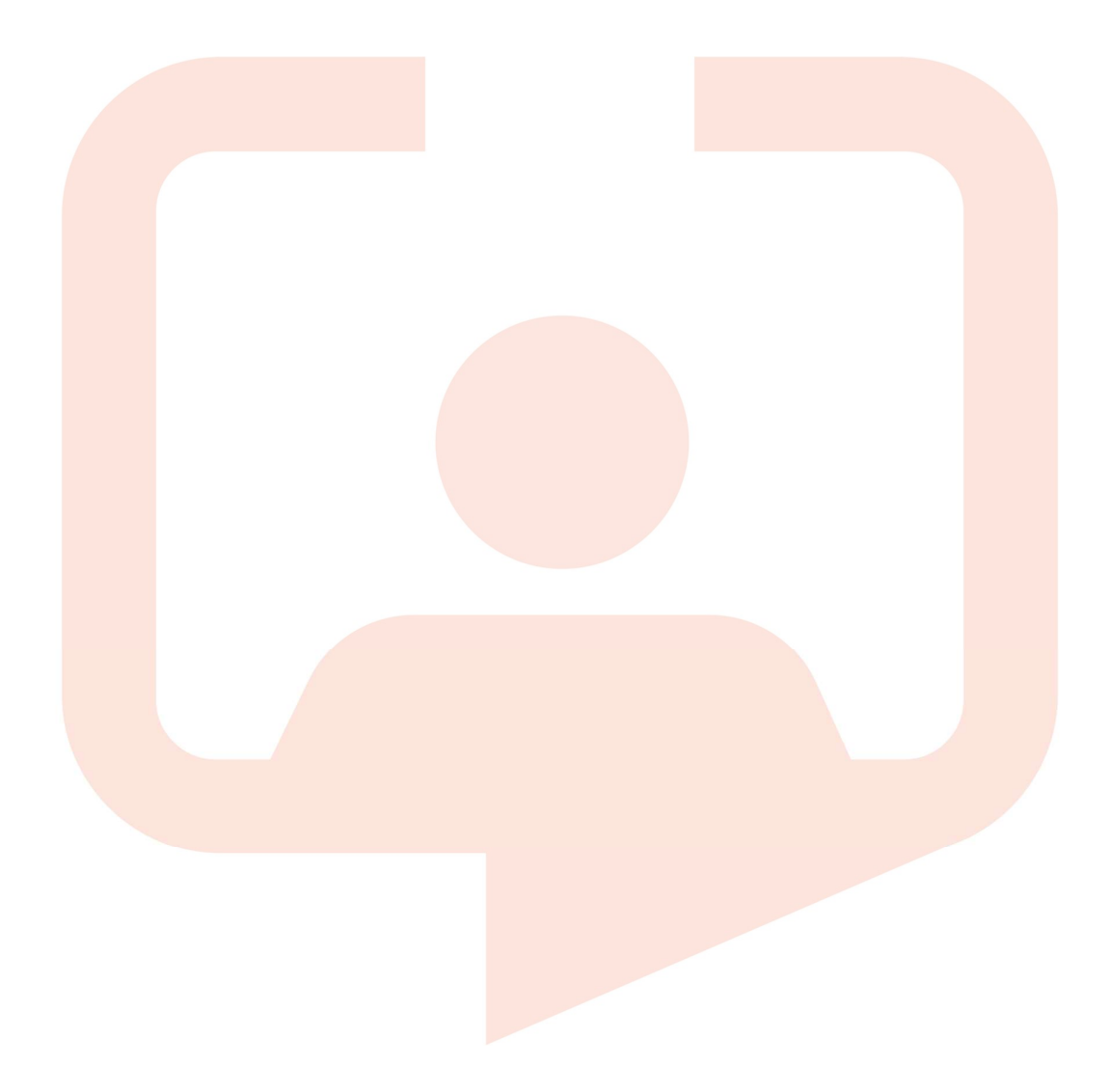

## Introduction

As you are likely aware, notifications are a key part of annual leave management as they notify both the end users, and the managers that these requests exist, and of the approval status of their request. They are also useful for keeping audits of these periods too. This guide will outline the basics of where these notifications are set up, which ones are the key ones to keep up to date, and while there are many types, the main consideration of this guide will be the automatic unavailability notifications.

# **1. Notification Templates**

The key area that you will need to consider when thinking about notifications is the notification template section that is found in Reference Data> Notifications> Notification Templates. This is the place where you can configure who receives the notification, what form it is sent in (Email, SMS, Loop) and the text that is sent out within the notification. You will need the feature accesses *Ref Data Tools: Notifications* and *Ref Data Actions: Notifications*.

In this section you see a list of the notification templates that exist in your system. There is a guide (see supporting document section) that goes through the basics of these templates, and setting them up, but as an overview you will see the Notification Name, Type, whether it is Stock, Recipient, Entity, Template Name, whether it is Enabled and Template Type.

| ^                                              | Rostering                           | SafeCare  | Personnel     | Payroll Ad                       | dmin Gateway Reference Data                |                       |                                 |
|------------------------------------------------|-------------------------------------|-----------|---------------|----------------------------------|--------------------------------------------|-----------------------|---------------------------------|
| Organisation 👻 F                               | 'ayroll ▼ Person ▼ Unavailability ▼ | Rostering | r Tempora     | ry Staffing 🔻 🛛 Saf              | feCare 💌 Attendance 💌 Locations 💌          | Skills - Notification | s 🕶 Rules 💌                     |
| Notifications & Templates                      |                                     |           |               |                                  |                                            | Create Manual Notif   | ication 168 Records             |
| Name V                                         | Туре<br>мапиал                      | Is Stock  | Recipient     | Primary Entity<br>Onavariability | Template E                                 | Enabled               | Template Type<br>Cocarly Denned |
| UnavailabilityRequestSubmittedToFullApprover   | New Unavailability Request          |           | Full Approver | Unavailability                   | LeaveRequestSubmitted.txt                  | Y                     | Locally Defined                 |
| UnavailabilityRequestSubmitted                 | New Unavailability Request          |           | Team Manage   | Unavailability                   | LeaveRequestSubmitted                      | Y                     | Locally Defined                 |
| UnavailabilityRequestRejected                  | Denied Unavailability Request       |           | Employee      | Unavailability                   | LeaveRequestRejected 1                     | Y                     | Locally Defined                 |
| UnavailabilityRequestApproved                  | Approved Unavailability Request     | e         | Employee      | Unavailability                   | LeaveRequestApproved 1                     | Y                     | Locally Defined                 |
| Unavailability Notification Test               | New Unavailability Request          | 2         | Team Manage   | Unavailability                   | Unavailability Notification Test           | Y                     | Locally Defined                 |
| Unavailability Approved (CB Trauma & Ortho)    | Approved Unavailability Request     |           | Employee      | Unavailability                   | Unavailability Approved CB Trauma and Ort  | Y                     | Locally Defined                 |
| Timesheet Exception Rejected - Unavailability  | Timesheet Exception Rejection       | Y         | Employee      | Unavailability                   | Timesheet Exception Rejected - Unavailabil | Y                     | Stock                           |
| Timesheet Exception Rejected - Duty Assignment | Timesheet Exception Rejection       | Y         | Employee      | Duty Assignment                  | Timesheet Exception Rejected - Duty Assig  | Y                     | Stock                           |

When you single click on one of them, it will open a new window on the right, which displays the details of the notification template.

|                               |                     |               |                     |                  |           |           |                 |          |                  | Reference Dat       | Notifications                      |                            | 0            | Change Template        |      |
|-------------------------------|---------------------|---------------|---------------------|------------------|-----------|-----------|-----------------|----------|------------------|---------------------|------------------------------------|----------------------------|--------------|------------------------|------|
|                               | Organisation 💌      | Payroll 👻     | Person 👻            | Unavailability 👻 | Rostering | • Tempo   | rary Staffing 💌 | SafeCare | ▼ Attendan       | e 👻 Locati          |                                    |                            | 0            | Revert To Stock Temple | late |
| Notifications & Temp          | lates               |               |                     |                  |           |           |                 |          |                  |                     |                                    |                            | :            | More                   |      |
| Name $\downarrow$             |                     | Type          |                     |                  | Rec       | pient     | Primary Entity  |          | Template         |                     | al second the star                 |                            |              |                        | 2    |
| Urgent Bank Shift required.   |                     | Manual        |                     |                  | Em        | bloyee    | Posting         |          | SMS Test_blank.t | đ                   | Change Notrication                 |                            | Manage       | org onit Restriction   |      |
| Upcoming Training Days Advi   | anced Notice        | Study Day Adv | vanced Notice       |                  | Em        | oloyee    | Unavailability  |          | Study Day Advant | ed Notice           | Notification Details               |                            |              |                        |      |
| UnavailabilityRequestSubmitt  | tedToFullApprover   | New Unavailal | bility Request      |                  | Full      | Approver  | Unavailability  |          | LeaveRequestSub  | mittedToFullAppro   | Name                               |                            |              |                        |      |
| UnavailabilityRequestSubmitt  | ted                 | New Unavailal | bility Request      |                  | Tea       | m Manager | Unavailability  |          | LeaveRequestSub  | mitted              | UnavailabilityRequestApproved      |                            |              |                        |      |
| UnavailabilityRequestRejecte  | d                   | Denied Unava  | ilability Request   |                  | Em        | oloyee    | Unavailability  |          | LeaveRequestRej  | ected               | Primery Entity                     | Recipier                   | x.           |                        |      |
| UnavailabilityRequestApprove  | ed                  | Approved Una  | wailability Request |                  | Em        | oloyee    | Unavailability  |          | LeaveRequestApp  | roved               | Unavailability                     | <ul> <li>Employ</li> </ul> | /ee          | ~                      |      |
| Timesheet Exception Rejecte   | d - Unavailability  | Timesheet Ex  | ception Rejection   |                  | Em        | oloyee    | Unavailability  |          | Timesheet Excep  | ion Rejected - Unav | Fixed Address                      | Fixed Te                   | lephone Nur  | nber                   |      |
| Timesheet Exception Rejecte   | d - Duty Assignment | Timesheet Ex  | ception Rejection   |                  | Em        | oloyee    | Duty Assignment |          | Timesheet Excep  | ion Rejected - Duty |                                    |                            |              |                        |      |
| Time owing above limit        |                     | Manual        |                     |                  | Em        | bloyee    | Posting         |          | Time owing abov  | limit               | cc                                 |                            |              |                        |      |
| Swap Request Expired to Req   | uestor              | Swap Request  | t Expired           |                  | Ow        | her       | Swap Request    |          | SwapRequestExp   | redToRequestor      | Enabled                            |                            | MS Can He    | a Reenance             |      |
| Swap Request Expired to Rec   | reiver              | Swap Request  | t Expired           |                  | Em        | oloyee    | Swap Request    |          | SwapRequestExp   | redToReceiver       |                                    | L                          |              | re neoponse            | -    |
| Swap Request Denied to Req    | uestor              | Swap Request  | t Denied            |                  | Ow        | her       | Swap Candidate  |          | SwapRequestDen   | iedToRequestor      | Notification Template Details      |                            |              |                        |      |
| Swap Request Denied to Rece   | elver               | Swap Request  | t Denied            |                  | Em        | oloyee    | Swap Candidate  |          | SwapRequestDen   | iedToReceiver       | Send Options                       |                            |              |                        |      |
| Swap Request Declined         |                     | Swap Request  | t Declined          |                  | Em        | oloyee    | Swap Candidate  |          | Swap Request De  | clined              | Send Sms By Default                | S                          | iend Email B | ly Default             |      |
| Swap Request Cancelled        |                     | Swap Request  | t Cancelled         |                  | Em        | oloyee    | Swap Candidate  |          | Swap Request Ca  | ncelled             | Send to Loop by default            |                            | end SMS fo   | r Non Loop Users       |      |
| Swap Request Auto Declined    |                     | Swap Request  | t Auto Declined     |                  | Ow        | her       | Swap Request    |          | Swap Request De  | clined              | SMS Template                       |                            |              |                        |      |
| Swap Request Approved to R    | equestor            | Swap Request  | t Approved          |                  | Ow        | her       | Swap Candidate  |          | SwapRequestApp   | rovedToRequestor    |                                    |                            |              |                        |      |
| Swap Request Approved to R    | eceiver             | Swap Request  | t Approved          |                  | Em        | oloyee    | Swap Candidate  |          | SwapRequestApp   | rovedToReceiver     | Editable (When triggered manually) |                            |              |                        |      |
| Swap Request Accepted         |                     | Swap Request  | t Accepted          |                  | Em        | oloyee    | Swap Candidate  |          | Swap Request Ac  | cepted              | SMS Mesoage                        |                            |              |                        |      |
| 📕 Swap Candidate Auto Decline | ad                  | Swap Candida  | ate Auto Declined   |                  | Em        | oloyee    | Swap Candidate  |          | Swap Request De  | clined              | _                                  |                            |              |                        | _    |
| SuspendedUserResetPasswo      | ord                 | Suspended Us  | aer Reset Password  |                  | Em        | oloyee    | User Account    |          | SuspendedUserR   | esetPassword        |                                    | Clear                      |              | Save                   |      |

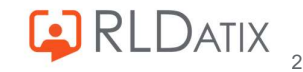

 The first key section to consider is the Notification Details section of the Change Notification Tab:

| Change Notification            | Manage Org Unit Restriction |
|--------------------------------|-----------------------------|
| Notification Details           |                             |
| Name                           |                             |
| UnavailabilityRequestSubmitted |                             |
| Primary Entity                 | Recipient                   |
| Unavailability 💊               | Team Manager 🗸 🗸            |
| Fixed Address                  | Fixed Telephone Number      |
| сс                             |                             |
| Enabled                        | SMS Can Have Response       |

- For most annual leave notifications, the name of automatic ones will be hard coded into the system, and the 'Primary Entity', which is where the system refers to when triggering the notification, will usually be auto-populated to Unavailability, and will not need altering.
- The 'Recipient' is one of the main areas that you will want to configure yourself, you may see different options depending on the notification template.

| Recipient        | Description                                                        |
|------------------|--------------------------------------------------------------------|
| Employee         | The person assigned to the duty/unavailability/person/pattern etc. |
| Manager          | The first approver of the associated roster                        |
| Team Manager     | The manager of the team set up in the unit                         |
| Fixed Address    | Specific email address or telephone number                         |
| Full Approver    | Nominated second approver on the demand template                   |
| Partial Approver | Nominated first approver on the demand template                    |
| Request Creator  | Bank / Agency request creator                                      |
| Owner            | Flag owner (Safecare)                                              |
| Initiator        | The person who triggers the notification (e.g. send to yourself)   |

The key ones that you will need for unavailability notifications will likely be Employee, Team Manager, Manager, Fixed Address, Full Approver and Partial Approver. You simply select who it is that you would like to receive the notification, and will send to them when the action triggers it.

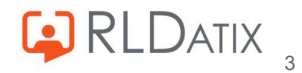

| Primary Entity<br>Unavailability 🗸 | Recipient<br>Team Manager V |
|------------------------------------|-----------------------------|
| Fixed Address                      | Employee                    |
|                                    | Fixed Address               |
| CC                                 | Full Approver               |
| Enabled                            | Manager<br>Partial Approver |
| Notification Template Details      | Team Manager                |

#### Note

If Team Manager is selected, but no Team Manager is set on the Team, the notification will automatically send to the First Approver. If there is no First Approver either, then the notification will not send at all.

• To ensure the notification is active, you need to tick the 'Enabled' box:

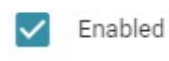

Below these fields, you will see the Notification Template Details:

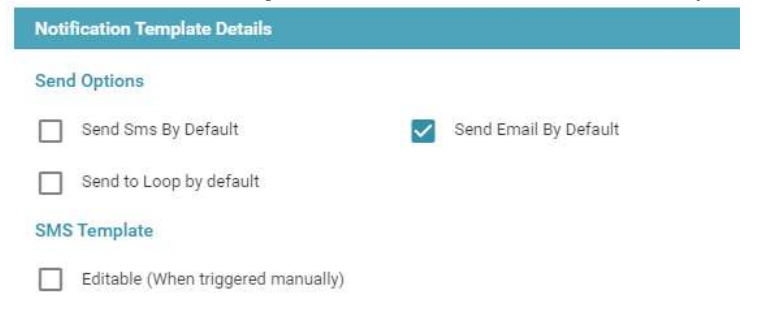

 Unavailability notifications tend to be sent out via email as default, although this can be set to send via SMS or Loop if required. If sent via email, the system will use the email address in the Email Address field of the User Account.

### Note For email notifications, if no user account exists for the recipient, the email will send to the Person Record 'Contact' email address if entered.

 Below these options are the fields where you can specify the message within the notification.

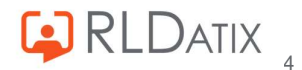

| Send to Loop by default                  | Send SM:       | S for Non Loop Users |   |
|------------------------------------------|----------------|----------------------|---|
| SMS Template                             |                |                      |   |
| Editable (When triggered manually)       |                |                      |   |
| SMS Message                              |                |                      |   |
|                                          |                | Preview              |   |
| Loop Template                            |                |                      |   |
| Editable (When triggered manually)       |                |                      | 1 |
| Loop Message *                           |                |                      |   |
| I've requested leave on EOL. I need it a | pproved please |                      | ſ |
| Test for push notification               |                |                      |   |
|                                          |                | Preview              |   |
| Email Template                           |                |                      |   |
| Name                                     |                |                      |   |
| LeaveRequestSubmitted                    |                |                      |   |
| Subject                                  |                |                      |   |
| HealthRoster Leave Request Submitte      | d              |                      |   |
|                                          | Clear          | Save                 |   |

- For SMS and Loop these can be typed directly into the free text fields.
- For emails you will need to upload the template in with a .txt file. The simplest way to do this is to use the 'Download Template' feature in the top right hand corner of the window.

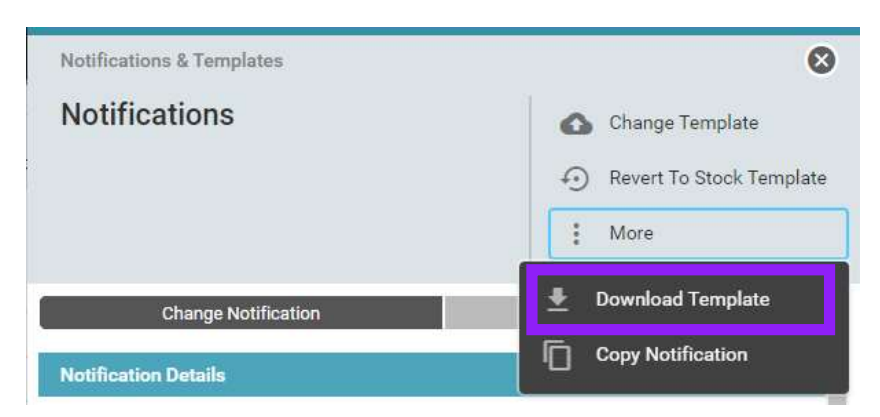

Use a text editor to make the changes required, and save.

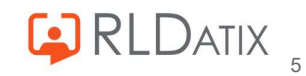

```
*LeaveRequestSubmitted - Notepad
File Edit Format View Help
```

```
</head>
<title></title>
<ti></head>
<body>
</div style="font-family: sans-serif;font-size:10.0pt;">
(p>You have a new leave request pending in HealthRoster.
(p>You have a new leave request pending in HealthRoster.
(p>You have a new leave request pending in HealthRoster.
(p>You have a new leave request pending in HealthRoster.
(p>You have a new leave request pending in HealthRoster.
(p>You have a new leave request pending in HealthRoster.
(p>Ylease log in to HealthRoster to view the request.
Thank you,
(p) The HealthRoster Team
(div)
(/div)
(/body)
```

#### Note

Do not change the sections of the template that contain code (text or items contained in the <> or \${}) as this would affect the information displayed when the email is sent.

Then navigate back to the notification window and choose 'Change Template'.

| Notifications & Templates | 8                        |
|---------------------------|--------------------------|
| Notifications             | Change Template          |
|                           | Revert To Stock Template |
|                           | More                     |

Here you can upload the file you have saved and this will update the template.

| Notifications & Templates | Change Template                         | 0 |
|---------------------------|-----------------------------------------|---|
| Notifications             | Template *<br>LeaveRequestSubmitted.txt | ĥ |

• The template can be seen in the 'Email Template' section of the Notification, and the 'Subject' of the email can be manually altered here too.

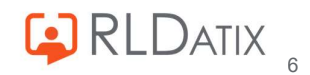

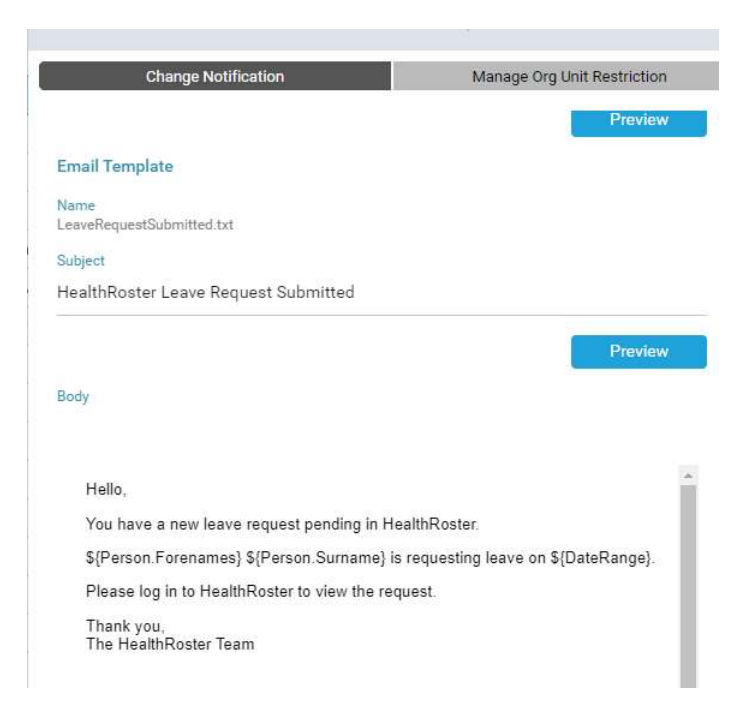

Select the 'Preview' option below the 'Body' section:

Hello, You have a new leave request pending in HealthRoster. \${Person.Forenames} \${Person.Surname} is requesting leave on \${DateRange}. Please log in to HealthRoster to view the request. Thank you. The HealthRoster Team

| 4 |  | •       |
|---|--|---------|
|   |  |         |
|   |  | Preview |
|   |  |         |

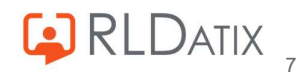

This will display what it would look like a new window, when sent to the recipient:

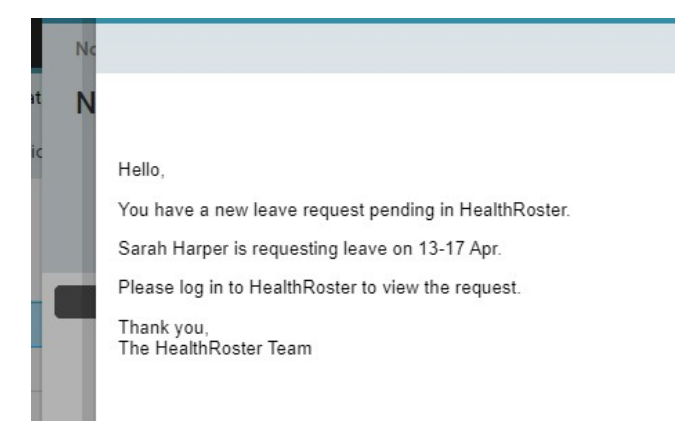

 The 'Manage Org Unit Restriction' tab is also a useful place to consider with your notifications. Here you can specify which units this notification will trigger for. If blank it will send to all units, if a unit is assigned, it will only send to that one unit.

| Change Notification    |                           | Manage Org Unit Restriction |
|------------------------|---------------------------|-----------------------------|
| Unit Restriction (leav | e blank for unrestricted) |                             |
| Assign Units           | Remove Units              |                             |
|                        |                           |                             |

This can be set up by choosing the Assign Units option, which will take you to a new window. Simply move the necessary units to the 'Assigned' side:

| Not Assigned                          |             | Assigned      |      |   |
|---------------------------------------|-------------|---------------|------|---|
|                                       | Q           |               |      | Q |
| Short Title 🔨 Code                    | Path        | Short Title 1 | Code | P |
| <ul> <li>claremont aurgery</li> </ul> | A3W 11      |               |      |   |
| Clarence MC                           | ASW Tr      |               |      |   |
| CloudStaff Loop CloudSt               | aff Loop Ti |               |      |   |
| Colorectal                            | ASW Tr      |               |      |   |
| Community WH135                       | ASW Tr      |               |      |   |
| Community Doctors                     | ASW Tr      |               |      |   |
| Community Services                    | ASW Tr      |               |      |   |
| Complex Care                          | ASW Tr      |               |      |   |
| Complex Rostering                     | ASW Tr      | _             |      |   |
| Corporate Services                    | ASW Tr      |               |      |   |
| Critical Care                         | ASW Tr 《《   |               |      |   |
| CSNP                                  | ASW Tr      |               |      |   |
| Cytology                              | ASW Tr      |               |      |   |
| Darby Ward                            | ASW Tr      |               |      |   |
| Day Surgery                           | ASW Tr      |               |      |   |
| Dedworth Medical Centre               | ASW Tr      |               |      |   |
| 👵 Dental Hospital                     | ASW Tr      |               |      |   |
| DENTAL MAXILLOFACIAL                  | ASW Tr      |               |      |   |
| Diabetes and Endocrinology            | ASW Tr      |               |      |   |
| Diagnostics                           | ASW Tr      |               |      |   |
| 4                                     |             |               |      |   |

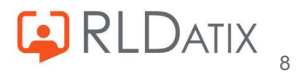

# 2. Unavailability Notifications

There are a few different notifications that you will need to ensure are set up correctly for smooth workings of your annual leave requesting and approval process. The key ones that you need to consider are the notifications that the managers receive when a request has been made, and then the notifications to the employees when these have been approved or rejected.

#### Unavailability Request Submitted

| Notification Details           |   |                        |        |
|--------------------------------|---|------------------------|--------|
| Name                           |   |                        |        |
| UnavailabilityRequestSubmitted |   |                        |        |
| Primary Entity                 |   | Recipient              |        |
| Unavailability                 | ~ | Team Manager           | $\sim$ |
| Fixed Address                  |   | Fixed Telephone Number |        |
| cc                             |   |                        |        |
| <ul> <li>Enabled</li> </ul>    |   | SMS Can Have Response  |        |

This is sent to the set recipient when an employee requests an unavailability. It is important to note though, that while this notification will only send to the notification recipient, anyone with the feature access *Unavailability Actions: Approve and Reject*, and the visible unit, will be able to approve or reject the annual leave requests. The choice of whether to have this set as the Team Manager or the First/Second Approver is the choice of the unit or organisation, in line with your internal policies.

#### Note

As it is, this can only be set for one recipient, if you require this to send to be multiple recipients, you may need to create a second notification. You can do this by choosing the Copy Notification option in the top right hand corner of the notification window or by right clicking the notification and choosing Copy Notification.

| Notifications & Templates | 8                        |
|---------------------------|--------------------------|
| Notifications             | 🔥 Change Template        |
|                           | Revert To Stock Template |
|                           | More                     |
| Change Notification       | 👲 Download Template      |
| Notification Details      | Copy Notification        |

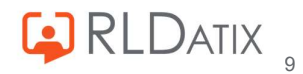

#### Unavailability Request Approved

| Notification Details          |                        |
|-------------------------------|------------------------|
| Name                          |                        |
| UnavailabilityRequestApproved |                        |
| Primary Entity                | Recipient              |
| Unavailability 🗸 🗸            | Employee 🗸             |
| Fixed Address                 | Fixed Telephone Number |
| cc                            | 5 S.                   |
| Enabled                       | SMS Can Have Response  |

This is sent when an unavailability request is approved by the manager. It is sent to the employee who requested the unavailability. This will trigger when a user with the appropriate feature access, right clicks on the annual leave request and selects Approve Request. It is common that the recipient for this one is Employee, so that the staff member can receive a notification that their leave is approved.

#### Unavailability Request Rejected

| Notification Details          |                        |
|-------------------------------|------------------------|
| Name                          |                        |
| UnavailabilityRequestRejected |                        |
| Primary Entity                | Recipient              |
| Unavailability 🗸              | Employee 🗸             |
| Fixed Address                 | Fixed Telephone Number |
| сс                            |                        |
| Enabled                       | SMS Can Have Response  |

This is sent when an unavailability request is rejected by the manager. It is sent to the employee who requested the unavailability. This will trigger when a user with the appropriate feature access right clicks on the annual leave request and selects Reject Request. It is common that the recipient for this one is Employee, so that the staff member can receive a notification that their leave is rejected.

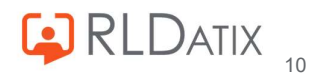

Cancelled Approved Unavailability Request

| Notification Details              |        |                        |   |
|-----------------------------------|--------|------------------------|---|
| Name                              |        |                        |   |
| Cancelled Approved Unavailability |        |                        |   |
| Primary Entity                    |        | Recipient              |   |
| Unavailability                    | $\sim$ | Team Manager           | ~ |
| Fixed Address                     |        | Fixed Telephone Number |   |
| cc                                |        |                        |   |
| Enabled                           |        | SMS Can Have Response  |   |

This is sent when an employee cancels an approved unavailability request, and is usually sent to the employee's manager/approver. This will trigger when the employee chooses the red bin icon in Employee Online to cancel the period of leave. The choice of recipient is to be decided by the organisation in line with the leave policies.

#### Note

While this functionality exists, the ability for employees to cancel aproval unavailabilities is dependent on the feature access *Employee Online: Can Cancel Approved Unavailabilities* and you will need to consider carefully whether you would like employees to have this access in line with internal policies.

## 3. Notification Log

A really useful tool in the system to track the notifications that have been sent is the Notification Log in Admin>Logs>Notification Log and Admin>Logs> SMS Notification Log. In this log you can see when a notification was sent, who triggered the notification and what type of notification it was. It is useful for seeing whether a notification has successfully sent or not, and can be useful for triaging notification issues. You will require the feature accesses *Ref Data Actions: Notifications* and *Ref Data Tools: Notifications* for the email notification logs, and *Ref Data Tools: SMS Notification Log* for the SMS log.

| ^                           |        |                  | Roster    | ring SafeCare          | Personnel    | Payroll            | Admin     | Gateway   | Refere  | nce Data             |                |             |   |   |       |
|-----------------------------|--------|------------------|-----------|------------------------|--------------|--------------------|-----------|-----------|---------|----------------------|----------------|-------------|---|---|-------|
|                             |        |                  | Rostering | Admin 👻 User Ac        | counts 🔻 F   | Planning Interface | - Audit R | eports Lo | gs 💌    | Imports 💌            |                |             |   |   |       |
| Notification Lc             | og     |                  |           |                        |              |                    |           |           |         |                      |                | 8 Records   | ш | X | C     |
| Notification                | Any    |                  | ~         | Date Type *            | Requested At |                    |           |           | ~       | То                   |                |             |   |   |       |
| Status                      | Any    |                  | ~         | From *                 | 14/12/2022   |                    |           |           |         | Recipient            |                |             |   |   |       |
| Notification Method         | Any    |                  | ~         | To *                   | 14/12/2022   |                    |           |           |         | Sender               |                |             |   |   |       |
| Inbound Message<br>Response | Any    |                  | ~         |                        |              |                    |           |           |         |                      |                |             |   |   | Q     |
|                             |        |                  |           |                        |              | ^                  |           |           |         |                      |                |             |   |   |       |
| Requested At                | Status | Sent At          | Name      |                        |              | Туре               |           |           | Recipie | nt ↓                 | Template       |             |   |   | To    |
| 14/12/2022 13:29            | Sent   | 14/12/2022 13:29 | Unavailat | bilityRequestSubmitted |              | New Unavailability | Request   |           | Tabath  | a Pomple (999999999) | LeaveRequestSu | bmitted.txt |   |   | holli |

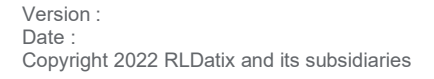

# **Supporting Documentation**

HealthRoster 11 – Notifications Feature Guide.pdf

https://www.allocate.support/hc/en-us/articles/4415921428882

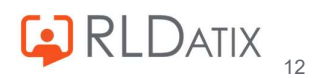

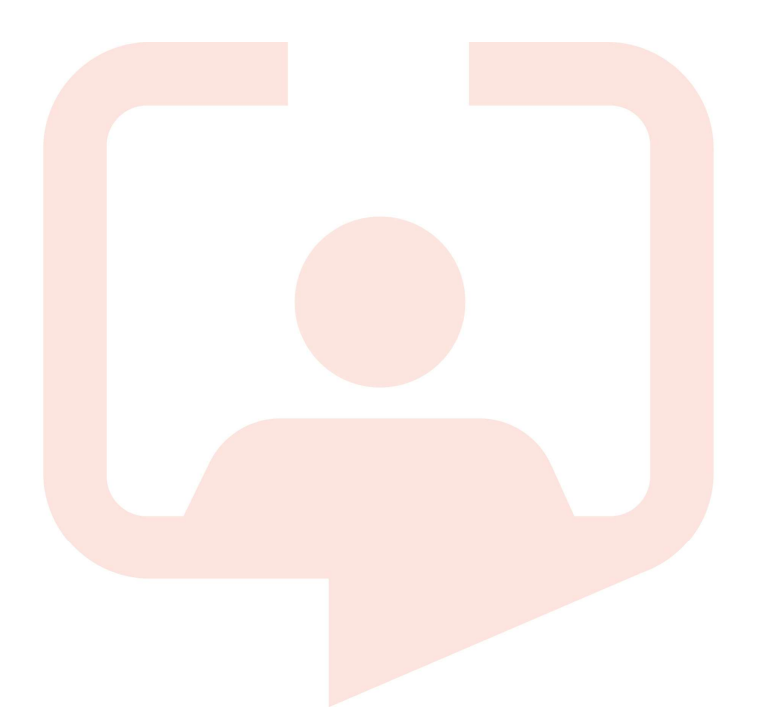

#### Chicago RLDatix Head Office

311 South Wacker Drive, Suite 4900 Chicago, Illinois United States 60606 Tel. +1 312 505-9301

#### Richmond European Head office

1 Church Road Richmond, Greater London TW9 2QE UK Tel. +44 (0)20 7355 5555

#### Riyhad

7487 Khalid Ibn Al Walid Qurtubah, Riyadh Riyadh 13245 2218 Kingdom of Saudi Arabia.

#### Toronto

1 Yonge Street Suite 2300 Toronto, Ontario, Canada M5E 1E5 Tel. +1 416 410-8456

#### Stockholm

Box 30077 104 25 Stockholm Visiting address: Sankt Eriksgatan 46 112 34 Stockholm Tel. +46 (0)8 50551800

### Melbourne

Suite 4, Level 4 441 St Kilda Road Melbourne VIC 3004 Tel. +61 (0)3 9534 4477

#### Frankfurt

Taunusanlage 8 60329 Frankfurt Am Main Germany Tel. +49 (0)69 247411440

For full list of regional offices visit our website

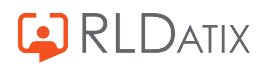